## Enhancement to Solas Reporting for FARR database.

The FARR database requires reporting on Long Term Unemployed (LTU), Starters with a disability and Youth Guarantee Scheme. This information may already have been entered in the SalesPulse database. We have updated the SalesPulse system so that this information is now automatically included in the SalesPulse Solas reports.

Below is the criteria that will ensure that the SalesPulse Solas reports are updated. For example in BTEI if "At Entry Economic Status" is Unemployed AND Duration is 13 Months or greater then the Long Term Unemployed tickbox will be ticked in the SalesPulse Solas Report.

| Criteria for           | Long Term Unemployed                                                                                                    | Starters with a Disability                                     | Youth Guarantee Scheme                                                                                                    |
|------------------------|----------------------------------------------------------------------------------------------------|----------------------------------------------------------------|----------------------------------------------------------------------------------------------------|
| BTEI                   | At Entry Economic Status is Unemployed AND Duration is 13 Months or greater.                                                    | Person with a Disability is selected in Participant Grouping 1 | Person is aged under 25 when they are added to the database AND Economic Status is Unemployed.                                                                     |
| Adult Literacy         | Economic / Employment Status is<br>Unemployed (Greater than 1 Yr)                                                               | Person with a Disability is selected in Participant Grouping 1 | Person is aged under 25 when they are added to the<br>database AND Economic Status is either Unemployed<br>(Greater than 1 Year) or Unemployed (Less than 1 Year). |
| Community<br>Education | Economic Status is Unemployed (>1Yr)                                                                                            | Person with a Disability is selected in Participant Grouping 1 | Person is aged under 25 when they are added to the database AND Economic Status is either Unemployed (Greater than 1 Year) or Unemployed (Less than 1 Year).       |
| VTOS                   | Economic Status is Job Seekers<br>Allowance OR Job Seekers Benefit AND<br>No. of months at Grouping is 12 months<br>or greater. | Person with a Disability is selected in Participant Grouping 1 | Person is aged under 25 when they are added to the<br>database AND Economic Status either Job Seekers<br>Allowance or Job Seekers Benefit                          |
| Youthreach             | Economic Status is Unemployed 13 to 24<br>months OR Unemployed 2 Years +                                                        | Person with a Disability is selected in Participant Grouping 1 | Person is aged under 25 when they are added to the database AND Economic Status is one of the Unemployed dropdown items.                                           |

| Course / Modules | / Sessions                                 |
|------------------|--------------------------------------------|
| Course Name:     | a_BTEI_course_Jan_2016                     |
| Course Code:     | 1111                                       |
| Certified:       | Yes V Hours: 5.00                          |
| SOLAS: Cours     | e <u>Learners</u> <u>Report</u> <u>LTU</u> |

When you click on the Solas Learners link in your course screen you see a list of the learners on the course as shown below.

You can see the Projected figures and the Actual figures for the by selecting from the Figures dropdown.

| Actual output and outcome figures should I | e entered just once, typically at the end of<br>Outputs | the course.  |                                 |                                     |                                  |                                            |
|--------------------------------------------|---------------------------------------------------------|--------------|---------------------------------|-------------------------------------|----------------------------------|--------------------------------------------|
|                                            |                                                         | Outcomes     |                                 | L                                   | .TU etc. Data                    |                                            |
| Learner Start Date Compl                   | etion Achieving                                         | Progression  | Continuing To<br>Following Year | Long Term<br>Unemployed<br>Starters | Starters<br>with a<br>disability | Starters<br>under the<br>Youth<br>Guarante |
| Update All Update                          | All Update All                                          | Update All   | Update All                      | Update All                          | Update All                       | Update All                                 |
| 456 456 31/01/16 1                         | •                                                       | •            |                                 |                                     |                                  |                                            |
| David<br>Kelleher 31/01/16                 | <b>T</b>                                                | •            |                                 |                                     |                                  |                                            |
|                                            |                                                         | Update Close |                                 |                                     |                                  |                                            |

| 1 | Actual Figure<br>Reporting Period: J<br>Actual output and outco | <b>es for Jan</b><br>Jan - May 2016<br>ome figures sho | Figures: Actual    | <ul> <li>Image: second second sec</li></ul> |                                       |                                 |                                     |                                  |                                          |
|---|-----------------------------------------------------------------|--------------------------------------------------------|--------------------|----------------------------------------------------------------------------------------------------|---------------------------------------|---------------------------------|-------------------------------------|----------------------------------|------------------------------------------|
|   | Inputs                                                          |                                                        | 0                  | utputs                                                                                                    | Outcomes                              |                                 |                                     | LTU etc. Data                    | a                                        |
|   | Learner                                                         | Start Date                                             | Completion         | Achieving                                                                                                    | Progression                           | Continuing To<br>Following Year | Long Term<br>Unemployed<br>Starters | Starters<br>with a<br>disability | Starters under<br>the Youth<br>Guarantee |
|   |                                                                 | Update All                                             | Update All         | Update All                                                                                                    | Update All                            | Update All                      | Update All                          | Update All                       | Update All                               |
|   | Lynn 3                                                          | 01/01/11                                               | Fully Completing • | · · · · ·                                                                                                    |                                       |                                 |                                     |                                  |                                          |
|   | Barga Bayo                                                      | 01/01/11                                               | Fully Completing   | <b></b>                                                                                                    | · · · · · · · · · · · · · · · · · · · |                                 |                                     |                                  |                                          |
|   | Joan Berry                                                      | 27/01/15                                               | •                  | •                                                                                                    | · · · · · · · · · · · · · · · · · · · |                                 |                                     |                                  |                                          |

When a learner is added to a course then the LTU, Disability & Youth tickboxes will be updated if the criteria for the learner as outlined above is met.

Note that you can still manually update these tickboxes if you wish by ticking or unticking them.

On the Actual figures, the LTU, Disability & Youth tickboxes will be updated automatically only when you update the Completion details for the learner. The reason for this is because the system

couldn't automatically know which reporting period each learner completes the course. As with the projected figures you can still manually update these tickboxes if you wish.

Update to Solas Reporting January 2016

|                  | ,                  |              |                         |                                                                                                    |                                                                                |                                                                                |                                                                           |                                                   |                                              |                                                     |                                                        |                                                     |                                                |                                |
|------------------|--------------------|--------------|-------------------------|----------------------------------------------------------------------------------------------------|--------------------------------------------------------------------------------|--------------------------------------------------------------------------------|---------------------------------------------------------------------------|---------------------------------------------------|----------------------------------------------|-----------------------------------------------------|--------------------------------------------------------|-----------------------------------------------------|------------------------------------------------|--------------------------------|
| Learners         | Courses            | Tu           | tors                    | Groups                                                                                                    |                                                                                | Reportin                                                                       | g                                                                         | Admini                                            | stration                                     | Le                                                  | og out                                                 |                                                     |                                                |                                |
| nd Course   Co   | urse / Modules   P | articipants  | Paymer                  | nt Report   Du                                                                                                    | plicate Co                                                                     | urse   F                                                                       | rofile   1                                                                | View Aud                                          | it Trail                                     |                                                     |                                                        |                                                     |                                                |                                |
| urse / Modules / | Sessions           |              |                         |                                                                                                    |                                                                                |                                                                                |                                                                           |                                                   |                                              |                                                     |                                                        |                                                     |                                                |                                |
| Course Name:     | a_BTEI_course_Jan_ | 2016         | Start Date              | e: 31/01/                                                                                                    | 16 Co                                                                          | urse Typ                                                                       | e:                                                                        | BTEI                                              |                                              |                                                     | T                                                      | <b>_</b>                                            |                                                |                                |
| Course Code:     | 1111               |              | Actual En               | nd Date: 03/03/                                                                                                    | 16 Co                                                                          | urse Stat                                                                      | us:                                                                       | Active                                            |                                              |                                                     | T                                                      |                                                     |                                                |                                |
| ertified:        | Yes V Hours:       | 5.00         |                         |                                                                                                    | Lo                                                                             | cation:                                                                        |                                                                           | Abbeyle                                           | ix                                           |                                                     | ۲                                                      |                                                     |                                                |                                |
| OLAS: Course     | Learners Repor     | t <u>LTU</u> |                         |                                                                                                    | Tar                                                                            | rget Grou                                                                      | ip:                                                                       | Disadva                                           | ntaged Mer                                   |                                                     | ▼ Mor                                                  | - <sup>20</sup>                                     |                                                |                                |
|                  |                    |              |                         |                                                                                                    |                                                                                |                                                                                |                                                                           |                                                   |                                              |                                                     |                                                        |                                                     |                                                |                                |
| erobics -        |                    |              |                         | OLAS: Course Re<br>https://www                                                                                                    | eport - Goo<br>.salespu                                                        | ogle Chro<br>lse1.co                                                           | me<br>m/adu                                                               | Ilteduc                                           | ation/rp                                     | t_sola:                                             | s_ltude                                                | etails.a                                            | sp?cid=                                        | <b>×</b><br>9930               |
| erobics -        |                    |              | Co<br>Rej               | OLAS: Course Re<br>https://www<br>o <b>urse:</b> a_BTE<br>porting Year:                                                                     | eport - Goo<br>.salespu<br>I_course<br>2016 ▼                                  | ogle Chro<br>lse1.co<br>_Jan_2                                                 | ome<br>m/adu<br>016                                                       | ilteduc                                           | ation/rp                                     | t_sola:                                             | s_ltude                                                | etails.a                                            | sp?cid=                                        | 9930                           |
| Aerobios -       |                    |              | Co<br>Rej               | OLAS: Course Re<br>https://www<br>w <b>urse:</b> a_BTE<br>porting Year:                                                                     | eport - Goo<br>.salespu<br>I_course<br>2016 T<br>Courses                       | ogle Chro<br>Ise1.co<br>_Jan_2<br>Jan_2                                        | ome<br>m/adu<br>016<br>Started as                                         | ilteduc                                           | ation/rp<br>Courses :                        | t_sola:<br>Schedule                                 | s_ltude<br>d to Start                                  | etails.a<br>in 2016                                 | sp?cid=                                        | 9930<br>ne year                |
| erobics -        |                    |              | Co<br>Rej               | OLAS: Course Re<br>https://www<br>urse: a_BTE<br>porting Year:<br>Calendar/Fiscal<br>Year: 2016                                             | salespu<br>.salespu<br>I_course<br>2016 T<br>Courses<br>Projected              | ogle Chro<br>lse1.co<br>_Jan_2<br>Already :<br>Janu<br>Jan to<br>May<br>Actual | ome<br>m/adu<br>D16<br>Started as<br>ary<br>Jun to<br>Sept<br>Actual      | at 1st<br>Oct to<br>Dec<br>Actual                 | ation/rp<br>Courses :<br>Projected           | t_sola:<br>Schedule<br>Jan to<br>May<br>Actual      | s_ltude<br>d to Start<br>Jun to<br>Sept<br>Actual      | in 2016<br>Oct to<br>Dec<br>Actual                  | sp?cid=<br>Total for the Projected             | 9930<br>he year<br>Actual      |
| erobios -        |                    |              | Co<br>Rej               | OLAS: Course Re<br>https://www<br>urse: a_BTE:<br>porting Year:<br>Calendar/Fiscal<br>Year: 2016<br>U Starters                              | eport - Goo<br>.salespu<br>I_course<br>2016<br>Courses<br>Projected<br>0       | Jan_2<br>Jan 2<br>Already 3<br>Janu<br>Jan to<br>May<br>Actual<br>0            | ome<br>m/adu<br>016<br>Started as<br>ary<br>Jun to<br>Sept<br>Actual<br>0 | Ilteduc<br>at 1st<br>Oct to<br>Dec<br>Actual<br>0 | ation/rp<br>Courses :<br>Projected<br>2      | t_sola:<br>Schedule<br>Jan to<br>May<br>Actual<br>1 | s_ltude<br>d to Start<br>Jun to<br>Sept<br>Actual<br>0 | etails.a<br>in 2016<br>Oct to<br>Dec<br>Actual<br>0 | sp?cid=<br>Total for th<br>Projected<br>2      | 9930<br>ne year<br>Actual      |
| erobios -        |                    |              | Co<br>Rej<br>LTI<br>Sta | OLAS: Course Re<br>https://www<br>urse: a_BTEI<br>porting Year:<br>Calendar/Fiscal<br>Year: 2016<br>U Starters<br>arters with a<br>sobility | eport - Goo<br>.salespu<br>L_course,<br>2016<br>Courses<br>Projected<br>0<br>0 | Jan_2<br>Jan_2<br>Janu<br>Janu<br>Janto<br>May<br>Actual                       | me<br>m/adu<br>016<br>Started as<br>ary<br>Jun to<br>Sept<br>Actual<br>0  | at 1st<br>Oct to<br>Dec<br>Actual<br>0            | ation/rp<br>Courses :<br>Projected<br>2<br>2 | t_solas<br>Schedule<br>Jan to<br>May<br>Actual<br>1 | s_ltude<br>d to Start<br>Jun to<br>Sept<br>Actual<br>0 | etails.a<br>in 2016<br>Oct to<br>Dec<br>Actual<br>0 | sp?cid=<br>Total for th<br>Projected<br>2<br>2 | 9930<br>ne year<br>Actual<br>1 |

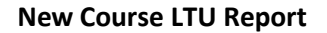

|                               | Courses A  | Already Starte       | d as at 1st Ja        | anuary 2016          | Cou       | rses Schedu          | led to Start in       | 2016                 | Total for th | ne year |
|-------------------------------|------------|----------------------|-----------------------|----------------------|-----------|----------------------|-----------------------|----------------------|--------------|---------|
| Calendar/Fiscal<br>Year: 2016 | Projected  | Jan to May<br>Actual | Jun to Sept<br>Actual | Oct to Dec<br>Actual | Projected | Jan to May<br>Actual | Jun to Sept<br>Actual | Oct to Dec<br>Actual | Projected    | Actual  |
| Provide data for              | your centr | e/college in         | regard to the         | e number of          | :         |                      |                       |                      |              |         |
| LTU Starters                  | 0          | 0                    | 0                     | 0                    | 3         | 1                    | 0                     | 0                    | 3            | 1       |
| Starters with a<br>Disability | 0          | 1                    | 0                     | 0                    | 3         | 1                    | 0                     | 0                    | 3            | 2       |
| Youth Guarantee<br>Starters   | 0          | 1                    | 0                     | 0                    | 2         | 1                    | 0                     | 0                    | 2            | 2       |

| VEC: County Down Test VEC     | 1         |                           |                       |                     |             |                   |                      |                   |             |         |
|-------------------------------|-----------|---------------------------|-----------------------|---------------------|-------------|-------------------|----------------------|-------------------|-------------|---------|
| Reporting Year: 2016          | •         |                           |                       |                     |             |                   |                      |                   |             |         |
|                               |           | <b>Courses Already St</b> | arted as at 1st Janua | nry 2016            |             | Courses Sche      | duled to Start in 20 | 16                | Total for t | he year |
| Calendar/Fiscal<br>Year: 2016 | Projected | Jan to May Actual         | Jun to Sept Actual    | Oct to Dec Actual   | Projected   | Jan to May Actual | Jun to Sept Actual   | Oct to Dec Actual | Projected   | Actual  |
|                               |           |                           | Provide data for yo   | ur centre/college i | n regard to | the number of:    |                      |                   |             |         |
| LTU Starters                  | 0         | 0                         | 0                     | 0                   | 3           | 1                 | 0                    | 0                 | 3           | 1       |
| Starters with a Disability    | 0         | 1                         | 0                     | 0                   | 3           | 1                 | 0                    | 0                 | 3           | 2       |
| Youth Guarantee Starters      | 0         | 1                         | 0                     | 0                   | 2           | 1                 | 0                    | 0                 | 2           | 2       |

New Solas Report and download

There is a new report on the course screen to display this information by course. You click on the LTU link and it will display the Projected and Actual tickboxes that have been entered for this course.

This report for the LTUs etc. has also been brought across to the main SalesPulse Solas Reporting. From your dashboard you click on Solas Reporting and there is a new link that says "LTU etc. Report"

| Click here to view<br>1. You can filter you<br>have been assign<br>2. Click on Solas Re<br>3. This report can be<br>You can generate | the old reporting scre<br>r selection by ETB, Re<br>red to you by your ETI<br>eport. This will genera<br>e Printed off or Downle<br>a report based on NI | een<br>(eporting Year, Region, Location & individual Course. This will depend on the permissions that<br>B Administrator.<br>Is a full report based on your selection in the format Solas Require.<br>Is added to a spreadsheet.<br>IFQ level of your Courses for the period and areas you have selected. |
|----------------------------------------------------------------------------------------------------|----------------------------------------------------------------------------------------------------|----------------------------------------------------------------------------------------------------|
| These two reports                                                                                                    | s can also be printed o                                                                                                    | areer closer of your courses for the period and areas you have selected.<br>off or downloaded as required.                                                                                                    |
|                                                                                                    |                                                                                                    |                                                                                                    |
|                                                                                                    | ETB VECs:                                                                                                    | County Down Test VEC                                                                                                    |
|                                                                                                    | ETB VECs:<br>Reporting Year:                                                                                                    | County Down Test VEC 2016                                                                                                    |
|                                                                                                    | ETB VECs:<br>Reporting Year:<br>Region:                                                                                                    | County Down Test VEC 2016                                                                                                    |
|                                                                                                    | ETB VECs:<br>Reporting Year:<br>Region:<br>Location:                                                                                                    | County Down Test VEC 2016                                                                                                    |
|                                                                                                    | ETB VECs:<br>Reporting Year:<br>Region:<br>Location:<br>Course:                                                                                          | County Down Test VEC 2016      V      Show All                                                                                                    |
|                                                                                                    | ETB VECs:<br>Reporting Year:<br>Region:<br>Location:<br>Course:<br>Module:                                                                               | County Down Test VEC 2016                                                                                                    |
|                                                                                                    | ETB VECs:<br>Reporting Year:<br>Region:<br>Location:<br>Course:<br>Module:<br>Career Cluster:                                                            | County Down Test VEC 2016                                                                                                    |

This new report will display the overall LTU, Disability & Youth figures as shown on the left based on the criteria you select in the above Solas Reporting screen.

The report can be downloaded by clicking the download button.

www.salespulse.com